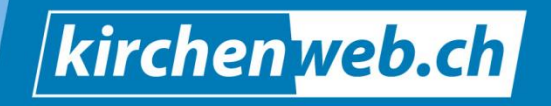

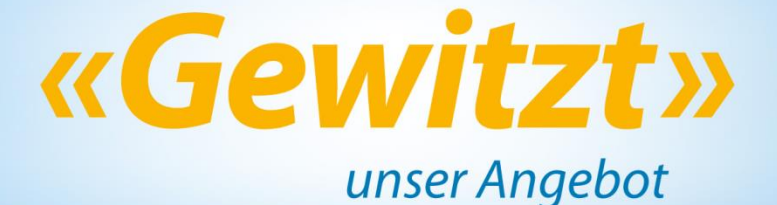

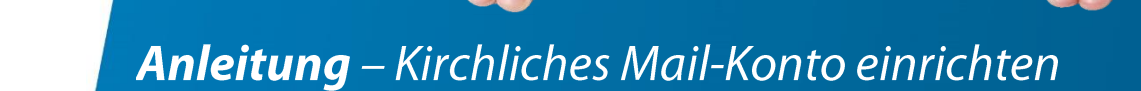

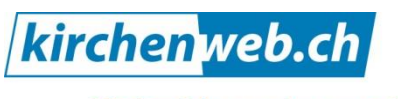

kirchenleben gewitzt verweben

Eine Dienstleistung von kirchenweb.ch gmbh Geschäftsführer: Werner Näf Telefon 052 681 56 56 werner.naef@kirchenweb.ch www.kirchenweb.ch

# Inhalt

| 1 | Kirchenweb.ch-Oberfläche   | / SMTP Infos 1                                       |
|---|----------------------------|------------------------------------------------------|
| 1 | 1 Die E-Mail-Übersicht ku  | z erklärt 1                                          |
| 1 | 2 Hier finden Sie die nöti | en Informationen zum Einrichten der SMTP-Verbindung1 |
| 2 | Einrichten von Outlook     |                                                      |
| 2 | 1 Alle ausgehenden Mails   | über kirchenweb.ch versenden 2                       |
| 2 | .2 Zusätzliches Versende-I | onto einrichten                                      |
| 3 | Einrichten von Gmail       |                                                      |
| 3 | 1 Mailausgang-Adresse h    | nzufügen (über kirchenweb.ch versenden)14            |
| 4 | Einrichten von Thunderbir  | l                                                    |
| 4 | 1 Alle ausgehenden Mails   | über kirchenweb.ch versenden16                       |

# 1 Kirchenweb.ch-Oberfläche / SMTP Infos

### 1.1 Die E-Mail-Übersicht kurz erklärt

Unter "Mail/SMS" finden Sie folgende Ansicht:

| » Mail Übersicht                                                                                                    | Mein Konto   | Veranstaltungszentrale                 | Publikation                             | Zusammenarbeit              | Mail / SMS | Weiteres                                                                                |       |
|----------------------------------------------------------------------------------------------------|--------------|----------------------------------------|-----------------------------------------|-----------------------------|------------|-----------------------------------------------------------------------------------------|-------|
| <ul> <li>Mail / Newsletter / SMS</li> <li>Mailgruppen</li> <li>Mailadressen</li> <li>Abwesenheitsmeldungen</li> </ul> | MAIL ÜBERSIO | HT<br>ng-amriswil.ch<br>Ig-amriswil.ch | A<br>B<br>david jufer@evang-amrisvil.ch |                             |            | NEU<br>☑ Mail senden<br>➢ Neue Mailadresse<br>Neue Gruppe<br>➢ Neue Abwesenheitsmeldung |       |
| Mail-Programm einrichten                                                                                              | Mailadres    | ise 🔲 Mallgruppe 📕 H                   | Hauptmail 📄 M                           | dave.jufer@gmx.ch<br>ailbox |            | ©<br>C                                                                                  | SUCHE |

Darauf sehen Sie:

- A) Welche E-Mail-Adressen aus dem System zu Ihrer Kirchenweb-Adresse weitergleitet werden.
- **B)** Ihre Kirchenweb-Adresse.
- C) Die End-Adresse zu welcher die Mails aus der Kirchenweb-Adresse weitergleiten werden.

# 1.2 Hier finden Sie die nötigen Informationen zum Einrichten der SMTP-Verbindung

| Mail / Newsletter / SMS     Mailgruppen     Mailadressen     Abwesenheitsmeldungen     Mail-Programm einrichten                                                                                                    | ]                                    | Klicken Sie wenn Sie in der E-Mail-Über-<br>sicht sind auf "Mail-Programm einrichten"<br>im linken Seitenmenu.                                                   |
|----------------------------------------------------------------------------------------------------|--------------------------------------|----------------------------------------------------------------------------------------------------|
| Mai Konto Vezenatalingozentali Polifacio Zutammendet Mar/2003 Weiters     Malgruppen     Mai Konto Vezenatalingozentali Polifacio Zutammendet Mar/2003 Weiters     Malgruppen     Mai Konto Vezenatalingozentali Polifacio Zutammendet Mar/2003 Weiters     Malgruppen     Mai Konto     Marce Della Polifacio     Mangruppen     Mangruppen     Mangruppe | HUTE<br>(2) Arlehung<br>(2) Arlehung | Sie gelangen auf diese Übersicht welche die<br>Schritte/Wege der Mails aufzeigt.<br>Grauer Brief = Reinkommende Mail/s<br>Oranger Brief = Ausgehende Mail/s SMTP |

Postausgangsserver (SMTP) Servername: smtp.kirchenweb.ch Port: 587 Verschlüsselung: TLS (STARTTLS) Benutzername: david.jufer@evang-amriswil.ch

Passwort: \*\*\*\*\*\*\*\*\*

Button

Neues SMTP-Passwort erzeugen

Auf dieser Übersicht unten rechts finden Sie alle nötigen Informationen die Sie zum Einrichten einer SMTP-Verbindung zu Ihrem Mail-Programm benötigen.

Ist das Passwort als "\*\*\*\*...\* dargestellt müssen Sie ein neues SMTP-Passwort generieren in dem Sie auf den entsprechenden Button darunter klicken.

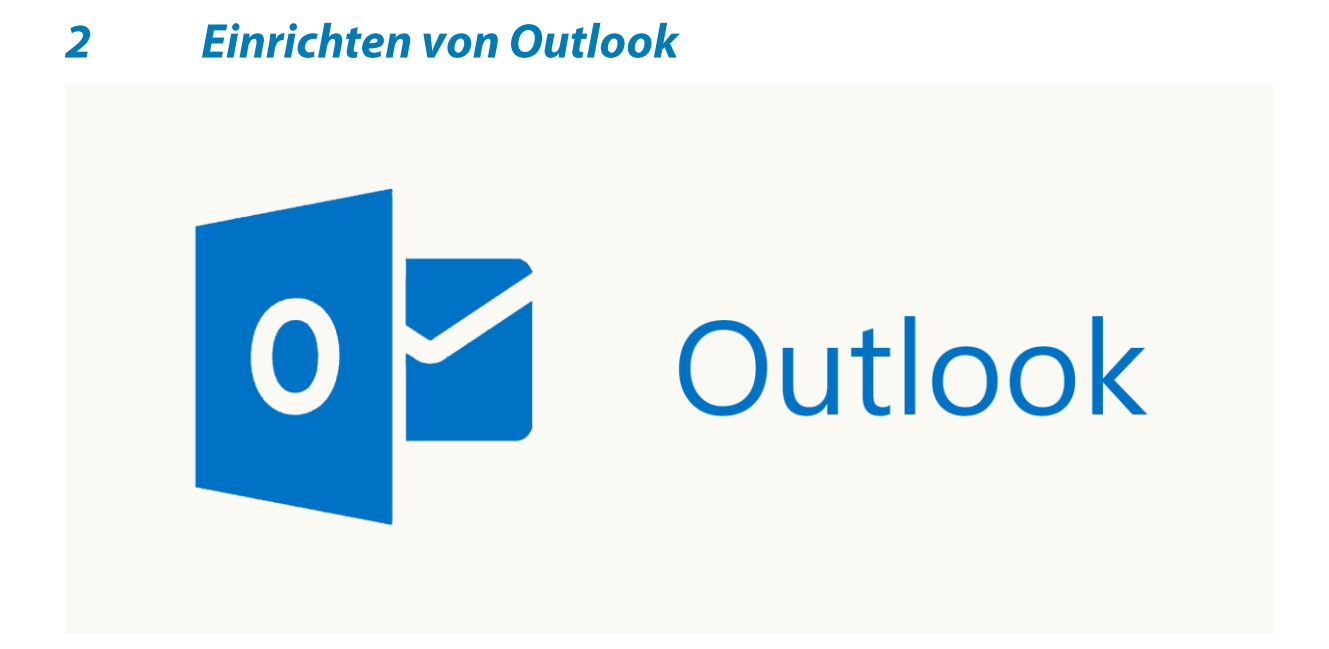

### 2.1 Alle ausgehenden Mails über kirchenweb.ch versenden

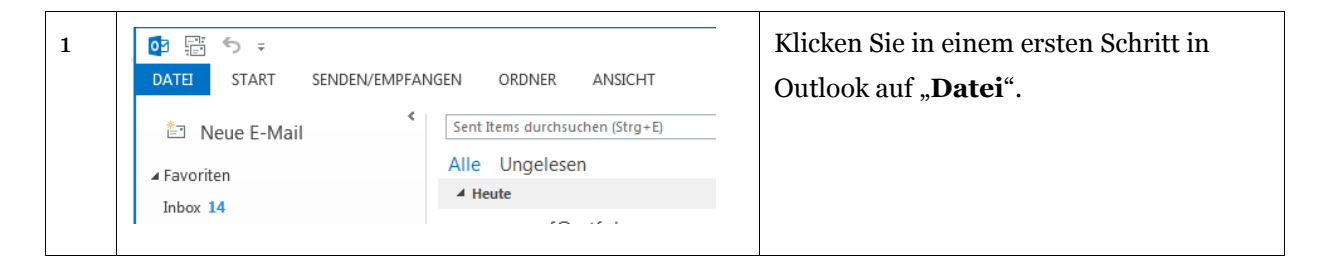

| 2 | <page-header></page-header>                                                                                                    | Damit öffnet sich diese Übersicht.<br>Darin können Sie wiederum auf<br>" <b>Kontoeinstellungen</b> "<br>klicken.                                    |
|---|----------------------------------------------------------------------------------------------------|----------------------------------------------------------------------------------------------------|
| 3 | Kontoeinstellungen         Konten hinzufügen oder entfermen bzw. vorhandene Verbindungseinstellungen ändern.         Konten sozialer Netzwerke         Office für das Herstellen von Verbindungen mit sozialen Netzwerken konfigurieren.         Konderen Personen Berechtigungen zum Empfangen von Elementen und zum Antworten in Ihrem Auftrag erteilen.         Adressbuch herunterladen         Eine Kopie des globalen Adressbuchs herunterladen.         Mobiltelefonbenachrichtigungen verwalten         SMS und Mobiltelefonbenachrichtigungen einrichten.                                                                                                    | Dann öffnet sich dieses Menu bei<br>welchem Sie nochmals<br>" <b>Kontoeinstellungen"</b><br>wählen.                                                 |
| 4 | Kontoeinstellungen         E-Mail Konten         Sie können ein Konto hinzufügen oder entfernen. Sie können ein Konto auswählen, um dessen Einstellungen zu sinderen.         E-Mail Datendateien RSS-Feeds SharePoint-Listen Internetkalender Veröffentlichte Kalender, Adressbücher         E-Mail Datendateien RSS-Feeds SharePoint-Listen Internetkalender Veröffentlichte Kalender, Adressbücher         E-Mail Datendateien RSS-Feeds SharePoint-Listen Internetkalender Veröffentlichte Kalender, Adressbücher         Betu Repaireen         Andern         Marcosoft Eschange (standardmäßig von diesem Kon)         Nome         Vom ausgewählten Konto werden neue Nachrichten an den folgenden Speicherort übermittelt:         david jufer@kirchenweb.ch. Mikcosoft         in Datendatei 'C:\Usersiyuler\\Outlookidavid jufer@kirchenweb.ch.ost'         Schließen                                                                                                    | Damit öffnet sich dieses Fenster.<br>Hier werden alle Ihre eingerichteten<br>E-Mail-Adressen aufgelistet.<br>Hier klicken Sie auf folgenden Button: |
| 5 | Konto hiruzdigen       Image: Second Second Se | Damit öffnet sich dieses Dialogfeld.<br>Hier wählen Sie "E-Mail-Konto" aus und<br>klicken unten rechts auf "weiter".                                |

Anleitung – Kirchliches Mailkonto einrichten

| 6 | Konto hirosofigen     Image: Control automatical construction       Mexuells Envirollang eines Kontos oder Herstellen einer Herbindung int anderen Sarvertigen.     Image: Control automatical construction       Image: Construction     Image: Construction       Image: Construction     Image: Construction <th>Danach gelangen Sie auf diese Seite.<br/>Hier wählen Sie "Manuelle Konfiguration<br/>oder zusätzliche Servertypen" aus und kli-<br/>cken wiederum auf "weiter".</th> | Danach gelangen Sie auf diese Seite.<br>Hier wählen Sie "Manuelle Konfiguration<br>oder zusätzliche Servertypen" aus und kli-<br>cken wiederum auf "weiter".                                                                                                    |
|---|----------------------------------------------------------------------------------------------------|----------------------------------------------------------------------------------------------------|
| 7 | Konto hinzufügen           Denst assesäken           Microsoft Exchange Server oder kompatibler Dienst           Vorbindium mit einen Exchange-Konto herstellen und auf E-Mail-Hachrichten, Kalender, Kontakte, Aufgaben und Voicemail zuogreffen.           Microsoft Exchange ActiveSync kompatibler Dienst           Bischis eine verbreidung mit einen Dienst, wie ehwa Outlook.com, her, um auf E-Mail, Kalender, Kontakte und Aufgaben zuogreffen.           Of oder IMAP           Vehindung mit einen der unten aufgeführten Servertypen herstellen           Fra Mail Transport           Fra Mail Transport           e Zurück         Wetter>                                                                                                    | Damit gelangen Sie auf diese Seite worin<br>Sie "POP oder IMAP" wählen und auf<br>"weiter" klicken müssen.                                                                                                    |
| 8 | Konto binzulügen         POP- und PMA-Kontocinstellungen         Geben Sie die E Mal-Gevrerenstellungen für bir Konto en.         Benutzerinformationen         Dir Name:         E-Mal-Adresse:         Anneldung mitster Gegma.ch         Sevension         Kontos instellungen für bir Konto en.         Kontos zu teten, damit Gegen schlig sind.         Sevensionmationen         Kontos justern, GMR; mits, kirchenweb.ch         Anmeldeinformationen         Benutzernane:         Genuternane:         Mennoorts         Wortsmathen für         Wortsmathen für         Mennoortspelternane:         Kennvordsscherten<br>Kennvordsuthentfülzerung (SPA) erforderlich         Weterere Einstellungen         Vorhandene Outlook-Datendatel         Durchsuchern         Anmeldung mithit der gestructerten<br>Kennvortsuthentfülzerung (SPA) erforderlich         Weterere Einstellungen         Vorhandene Outlook-Datendatel         Verteres Einstellungen                                                                                                    | Danach sehen Sie dieses Formular.<br>Hier müssen Sie alles so einstellen wie<br>Ihre Mailadresse (hier z.B. @gmx.ch) ein-<br>gestellt werden muss, mit Passwort von<br>dieser Adresse (z.B. der @gmx.ch-Ad-<br>resse).                                             |
| 9 | Kontotyp:       POP3         Posteingangsserver:       pop.gmx.net         Postausgangsserver (SMTP):       smtp.kirchenweb.ch         A)         Kontoeinstellungen testen         Kontoeinstellungen durch Klicken auf "Weiter" automatisch testen         B)         Kennwort:                                                                                                    | <ul> <li>Wichtig hier sind folgende Einstellungen:</li> <li>A) Kontotyp: POP3 und<br/>Postausgangsserver (SMTP):<br/>smtp.kirchenweb.ch</li> <li>B) Haken bei "Kontoeinstellungen<br/>durch Klicken auf "Weiter" auto-<br/>matisch testen NICHT GESETZT</li> </ul> |
|   | Kennwort speichern C)                                                                                                    | C) Haken bei "Kennwort speichern"<br>GESETZT                                                                                                    |

| 10 | rer@gmx.ch Durchsuchen<br>speichern<br>in<br>rforderlich Weitere Einstellungen A)                                                                                                    | Klicken Sie anschliessend <u>NICHT</u> auf<br>"weiter" sondern befolgen Sie die<br>weiteren Schritte auf der nächsten Seite.<br>Klicken Sie danach auf "Weitere Einstel-<br>lungen" (A) um zu diesem Dialogfeld zu<br>gelangen (B).                    |
|----|----------------------------------------------------------------------------------------------------|----------------------------------------------------------------------------------------------------|
|    | Internet-E-Mail-Einstellungen Allgemein Postausgangsserver Enweitert E-Mail-Konto Geben Sie einen Namen für dieses Konto ein, zum Beispiel "Arbeit" oder "Microsoft Mail Server". david jufer@evang-amriswil.ch Weitere Benutzerinformationen Firma: Antwortadresse: david.jufer@evang-amriswil.ch                                                                                                    | Im Dialogfeld (B):<br>Hier (blau markiert) können Sie optional<br>den Namen des Kontos angeben<br>(Anzeigename).                                                                                                    |
|    | OK Abbrechen B)                                                                                                    | Klicken Sie danach auf den Reiter:<br>"Postausgangsserver"                                                                                                    |
| 11 | Internet-E-Mail-Einstellungen         Allgemein       Postausgangsserver         Erweitett         Gliche Einstellungen wie füh Posteingangsserver verwenden         Anmelden mit         Berutzename:         dawidjuter@wang-amriswil.ch         Kennwort:         Kennwort speichern         Gesicherte Kennwortauthentifizierung (SPA) vedgrderlich         Vor dem Senden bei Posteingangsserver anmelden         OK | <ol> <li>Damit gelangen Sie hierdrauf.</li> <li>1) Setzen Sie bei "Der Postausgangsserver (SMTP) erfordert Authentifizierung" den Haken.</li> <li>2) Wählen Sie "Anmelden mit" aus.</li> <li>3) Wählen Sie "Kennwort speichern" aus.</li> </ol>        |
| 12 | Allgemein       Postausgangsserver       Erweitert                                                                                                    | In die Felder "Benutzername" und "Kenn-<br>wort" (Bild: A) tragen Sie nun Ihre Kir-<br>chenweb.ch-Mail-Adresse ein und das<br>SMTP-Passwort welches Sie auf der Ober-<br>fläche finden (Bild: B).<br>Klicken Sie danach auf den Reiter:<br>"Erweitert" |

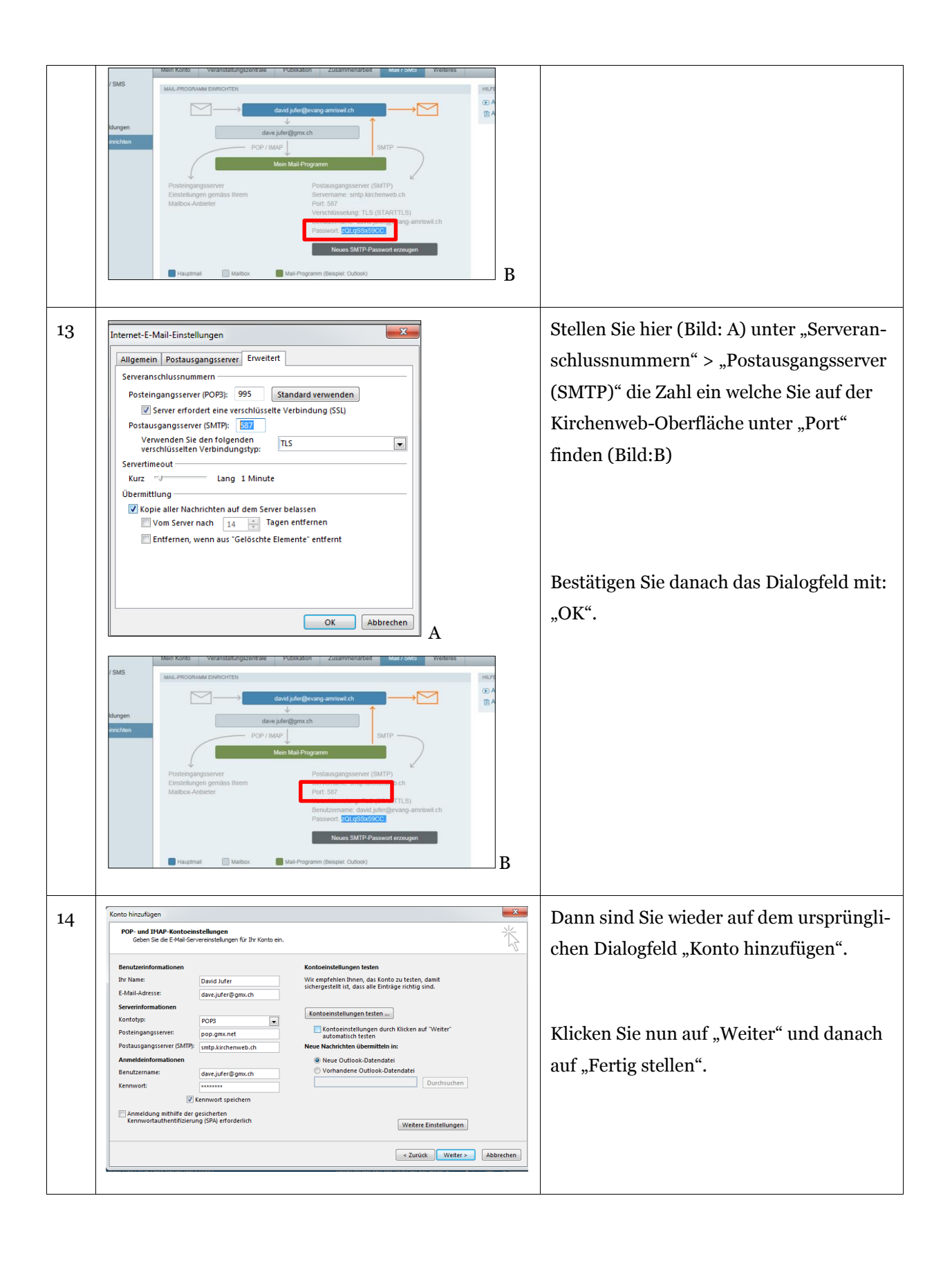

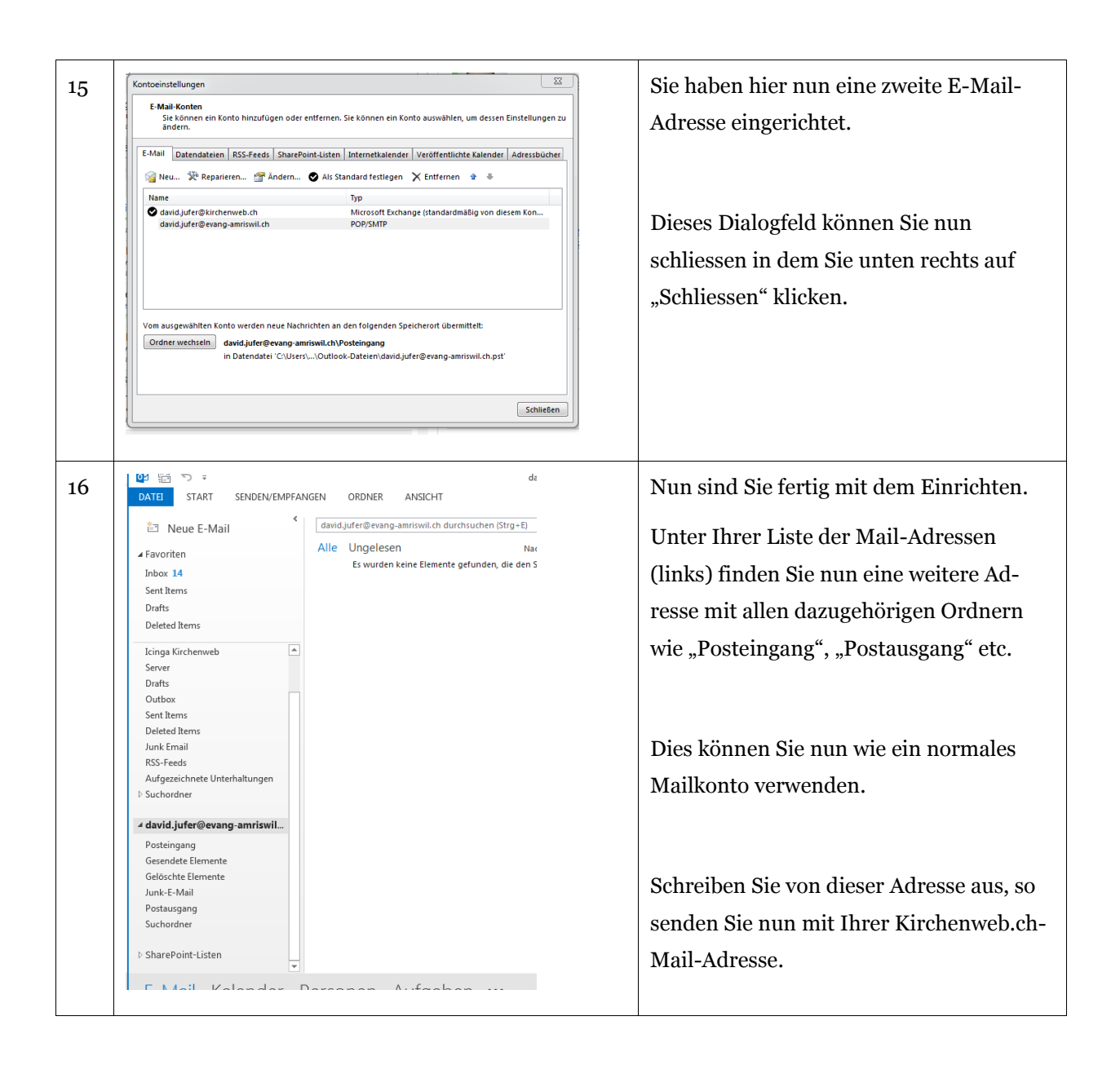

# 2.2 Zusätzliches Versende-Konto einrichten

| 1 | 0 🗄 5 🕫                   |                                 | Klicken Sie in einem ersten Schritt in |
|---|---------------------------|---------------------------------|----------------------------------------|
|   | DATEI START SENDEN/EMPFAN | IGEN ORDNER ANSICHT             | Outlook auf " <b>Datei</b> ".          |
|   | Keue E-Mail               | Sent Items durchsuchen (Strg+E) |                                        |
|   | ⊿ Favoriten               | Alle Ungelesen                  |                                        |
|   | Inbox 14                  | ▲ Heute                         |                                        |
|   | 1                         | 70 - 21 ·                       |                                        |

| 2 | <section-header><section-header><section-header><section-header><section-header><section-header><section-header><section-header><section-header><section-header><section-header><section-header><section-header><text><text><text><text></text></text></text></text></section-header></section-header></section-header></section-header></section-header></section-header></section-header></section-header></section-header></section-header></section-header></section-header></section-header>                                                                                                    | Damit öffnet sich diese Übersicht.<br>Darin können Sie wiederum auf<br>" <b>Kontoeinstellungen</b> "<br>klicken.                                    |
|---|----------------------------------------------------------------------------------------------------|----------------------------------------------------------------------------------------------------|
| 3 | Kontoeinstellungen         Konten hinzufügen oder entfernen bzw. vorhandene         Verbindungseinstellungen ändern.         Moliteler Stellen von Verbindungen mit sozialen         Netzwerke         Office für das Herstellen von Verbindungen mit sozialen         Netzwerken konfigurieren.         Image: Stellen von Verbindungen mit sozialen         Netzwerken konfigurieren.         Image: Stellen von Verbindungen mit sozialen         Netzwerken Personen Berechtigungen zum Empfangen von         Elementen und zum Antworten in Ihrem Auftrag erteilen.         Image: Stellen Verbindungen Artessbuchs herunterladen.         Image: Stellefonbenachrichtigungen verwalten         SMS und Mobiltelefonbenachrichtigungen einrichten.                                                                                                    | Dann öffnet sich dieses Menu bei<br>welchem Sie nochmals<br>" <b>Kontoeinstellungen"</b><br>wählen.                                                 |
| 4 | Kontoeinstellungen         E-Mail-Konten         Sie können ein Konto hinzufügen oder entfernen. Sie können ein Konto auswählen, um dessen Einstellungen zu<br>andern.         E-Mail       Datendateien         Betundateien       RSS-Feeds         SharePoint-Listen       Andern         Metun-Witzprehen       Ändern         Ø david jufer@kirchenweb.ch       Microsoft Exchange (standardmäßig von diesem Kon         Vom ausgewählten Konto werden neue Nachrichten an den folgenden Speicherort übermittelt:       david.jufer@kirchenweb.ch.ost'         In Datendatei 'C:\Usersjufer\OUtook/david.jufer@kirchenweb.ch.ost'       Schliefen                                                                                                    | Damit öffnet sich dieses Fenster.<br>Hier werden alle Ihre eingerichteten<br>E-Mail-Adressen aufgelistet.<br>Hier klicken Sie auf folgenden Button: |
| 5 | Konto hirradigen       Image: Conto hirradigen         Dienst asswahlen       Image: Conto hirradigen to the conton of the conton of the | Damit öffnet sich dieses Dialogfeld.<br>Hier wählen Sie "E-Mail-Konto" aus und<br>klicken unten rechts auf "weiter".                                |

Anleitung – Kirchliches Mailkonto einrichten

| Konto binculagen     E       Konto automatisch clarichten     Manuele Einstitung mes Kontos oder Herstellen einer Verbindung mit andrens Servertigen.       © E Maak Konto     E       2r Haan:     Bangest Heise Mönarr       E Mask Laterser:     Bergest Heise Mönarr       E Mask Laterser:     Bergest Heise Mönarr       E Mask Laterser:     Bergest Heise Mönarr       E Angel Adreser:     Bergest Heise Rollegensch       Getsen Sie das Konnwort ein, das Sie von Beternetdienstandisieter einstein haben.        Manuelie Konfiguration oder zuskätiche Servertypen <ul> <li>Wetter &gt;</li> <li>Abbrechen</li> </ul>                                                                                                    | Danach gelangen Sie auf diese Seite.<br>Hier wählen Sie "Manuelle Konfiguration<br>oder zusätzliche Servertypen" aus und kli-<br>cken wiederum auf "weiter".                                                                         |
|----------------------------------------------------------------------------------------------------|----------------------------------------------------------------------------------------------------|
| Konto hinzuligen         C           Denst auswahlen         Image: Sever oder kompatibler Denst         Image: Sever oder kompatibler Denst         Status Sever oder kompatibler Denst         Status Sever oder kompatibler Denst         Status Sever oder kompatibler Denst         Status Sever oder kompatibler Denst         Status Sever oder MAP         Status Sever oder MAP         S                                                                                                    | Damit gelangen Sie auf diese Seite worin<br>Sie "POP oder IMAP" wählen und auf<br>"weiter" klicken müssen.                                                                                                    |
| Konto hinzuligen           POP: and IMAP-Kontoeinstellungen<br>Solm Sie die 24val Gerversteitungen für Brit Konto en.         Image: Solm Sie Solm 24 Solm 24 S | Danach sehen Sie dieses Formular.Hier müssen Sie nun Ihren Namen,Ihre E-Mail-Adresse Ihrer Kirchgemeindesowie den dazu gehörigen Benutzernameund Passwort angeben.Erläuterungen zu den Einstellungen:Nächste Seite dieser Anleitung. |

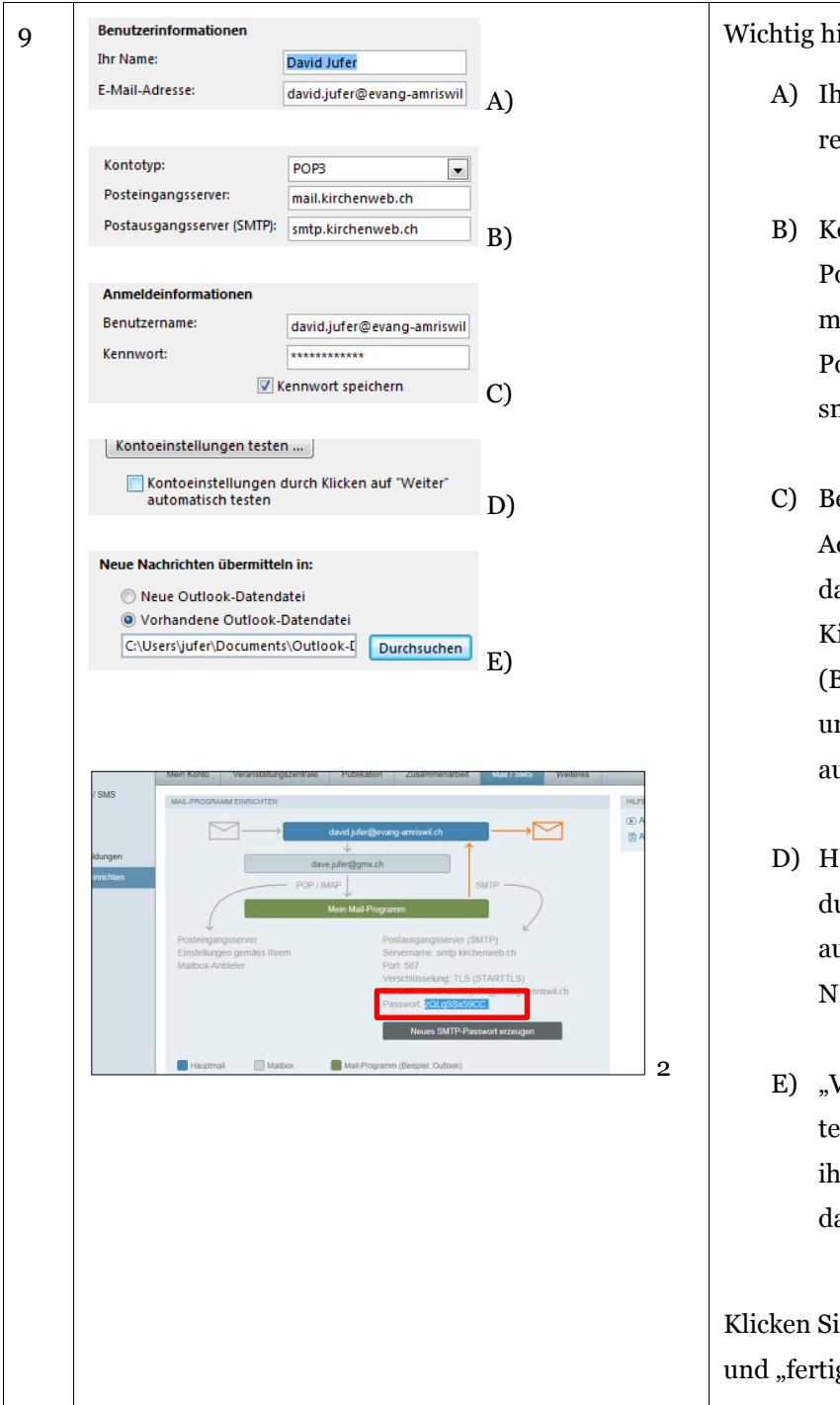

#### Wichtig hier sind folgende Einstellungen:

- A) Ihr Name und Ihre E-Mail-Adresse Ihrer Kirchgemeinde.
- B) Kontotyp: POP3,
   Posteingangsserver:
   mail.kirchenweb.ch
   Postausgangsserver (SMTP):
   smtp.kirchenweb.ch
- C) Bei Benutzername : Ihre E-Mail-Adresse Ihrer Kirchgemeinde, das Passwort aus der Kirchenweb.ch-Oberfläche (Bild: 2) und "Kennwort speichern" auswählen.
- D) Haken bei "Kontoeinstellungen durch Klicken auf \*Weiter\* automatisch testen"
   NICHT GESETZT.
- E) "Vorhandene Outlook-Datendatei" auswählen und ihre bestehende Outlook-Datendatei aufrufen.

Klicken Sie anschliessend auf "weiter" und "fertig stellen".

| 10 | Contoeinstellungen  F Mai Konten  Sie können ein Konto hinzufügen oder entfernen. Sie können ein Konto auswählen, um dersen Einstellungen zu  sinderen.  Kontoeinstellungen  F Maue F Reparteren. F Reparteren. F Monen F P  Monen F  Konsont Eschingen (stand-dmäßig von diesen Kon. F  F  F  F  F  F  F  F  F  F  F  F  F                                                                                                    | Sie haben hier nun eine zweite E-Mail-<br>Adresse eingerichtet.<br>Dieses Dialogfeld können Sie nun<br>schliessen in dem Sie unten rechts auf<br>"Schliessen" klicken.                                                                                                    |
|----|----------------------------------------------------------------------------------------------------|----------------------------------------------------------------------------------------------------|
| 11 | Image: Start Senden/EMPFANGEN ORDNER ANSICHT   Image: Start Senden/EMPFANGEN ORDNER ANSICHT   Image: Start Senden/EMPFANGEN ORDNER ANSICHT   Image: Start Senden/EMPFANGEN ORDNER ANSICHT   Image: Start Senden/EMPFANGEN ORDNER ANSICHT   Image: Start Senden/EMPFANGEN ORDNER ANSICHT   Image: Start Senden/EMPFANGEN ORDNER ANSICHT   Image: Start Senden/EMPFANGEN ORDNER ANSICHT   Image: Start Senden/EMPFANGEN ORDNER ANSICHT   Image: Start Senden/EMPFANGEN ORDNER ANSICHT   Image: Start Senden/EMPFANGEN ORDNER ANSICHT   Image: Start Senden/EMPFANGEN ORDNER ANSICHT   Image: Start Senden/EMPFANGEN   Image: Start Senden/EMPFANGEN   Image: Start Senden/EMPFANGEN   Image: Start Senden/EMPFANGEN   Image: Start Senden/EMPFANGEN                                                                                                    | Klicken Sie nun in Outlook wieder auf<br>" <b>Datei</b> ".                                                                                                    |
| 12 | Wirdsmationen       Kontoinformationen         Offnen und<br>exponsen       Geweinferteigen.ch<br>popyskrip         Drucken       Image: Status         Office-Konto       Finstellungen für Konto und soziale<br>Netzwerke         Office-Konto       Finstellungen für Konto und soziale<br>Netzwerke         Office-Konto       Finstellungen für Konto und soziale<br>Netzwerke         Office-Konto       Finstellungen für Konto und soziale<br>Netzwerke         Office-Konto       Finstellungen für Konto und soziale<br>Netzwerke         Optionen       Finstellungen für Konto und soziale<br>Netzwerke         Missioner       Finstellungen für Konto und soziale<br>Netzwerke         Regele und Benachricktigungen       Mission Hetzweiten verbinden.         Weissender       Finstellungen für Konto und soziale<br>Netzwerke         Regele und Benachricktigungen       Mission Hetzweiten verbinden.         Weissender       Finstellungen für Konto und soziale<br>Netzweiten verbinden.         Regele und Benachricktigungen können Sie<br>andstatisuogen emplange, wenn Bennet heinzugefügt,<br>geändet ode enfert weiden.         Keissen verwalten       Langsame und deaktivierte Add-Ins<br>Ad-Ins wenwalten, die Ihre Outlooi-Benutzerefahrung betreffen. | Wählen Sie dann "Add-Ins verwalten"<br>aus. (Untertitel: Langsame und deakti-<br>vierte Add-Ins)                                                                                                    |
| 13 | Oxforde-Optioner       If Encounceges accegos         Alignman       E. Mail         E. Mail       Include         Darlord       If Encounceges accegos         Anglanda       If Encounceges accegos         Anglanda       If Encounceges accegos         Anglanda       If Encounceges accegos         Starbard       If Encounceges accegos         Marchand       If Encounceges accegos         Starbard       If Encounceges accegos         Marchand Improver       If Encounceges accegos         Symbolizate Encounce of Encounceges       Encounceges         Symbolizate Encounce of Encounceges       Institutions         Add Sta       If Encounceges accegos of Encounceges         Institutions       Institutions       Institutions         Institutions       Institutions       Institutions       Institutions         Institutions       Institutions       Institutions       Institutions       Institutions         Institutions       Institutions       Institutions       Institutions       Institutions       Institutions         Institutions       Institutions       Institutions       Institutions       Institutions       Institutions         Institutions       Institutinstreatential functions       Instit                                    | Damit öffnet sich dieses Dialogfeld.<br>Klicken Sie darin im linken Menu auf "Er-<br>weitert" falls dies noch nicht geöffnet sein<br>sollte.<br>Scrollen Sie danach im rechten Bereich<br>runter bis zu "Senden und Empfangen"<br>und klicken Sie auf den rechten Button<br>"Senden/Empfangen".<br>(Im Bild links leicht bläulich) |

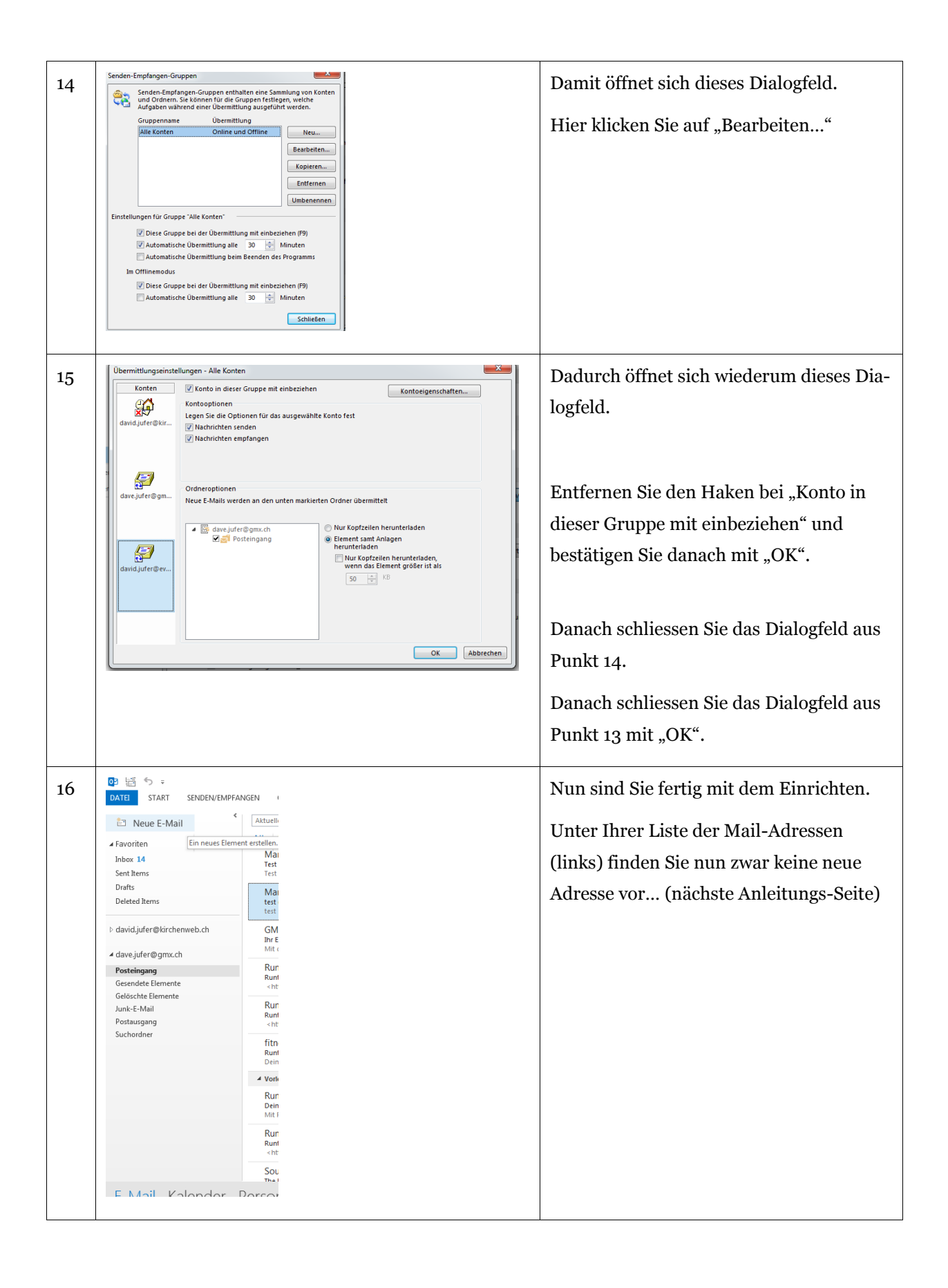

| 17 | Favoriten     Inkon 14     Seet Rens     Drate     Detein Brens     Detein Brens     daveijdere Birchenneth.ch     daveijdere Birchenneth.ch     Detein Brennete     Gesoekde Brennete     Jank-I-Mail     Pottasigang     Sucherdner | <ul> <li>Liberard - Nachold PfIMD</li> <li>Liberard - Nachold PfIMD</li> <li>Liberard - Nachold PfimD</li> <li>Liberard - Nachold PfimD</li> <li>Liberard - Nachold PfimD</li> <li>Liberard - Nachold PfimD</li> <li>Liberard - Nachold PfimD</li> <li>Liberard - Nachold PfimD</li> <li>Liberard - Nachold PfimD</li> <li>Liberard - Nachold PfimD</li> <li>Liberard - Nachold</li></ul> |
|----|----------------------------------------------------------------------------------------------------|----------------------------------------------------------------------------------------------------|
|    |                                                                                                    |                                                                                                    |

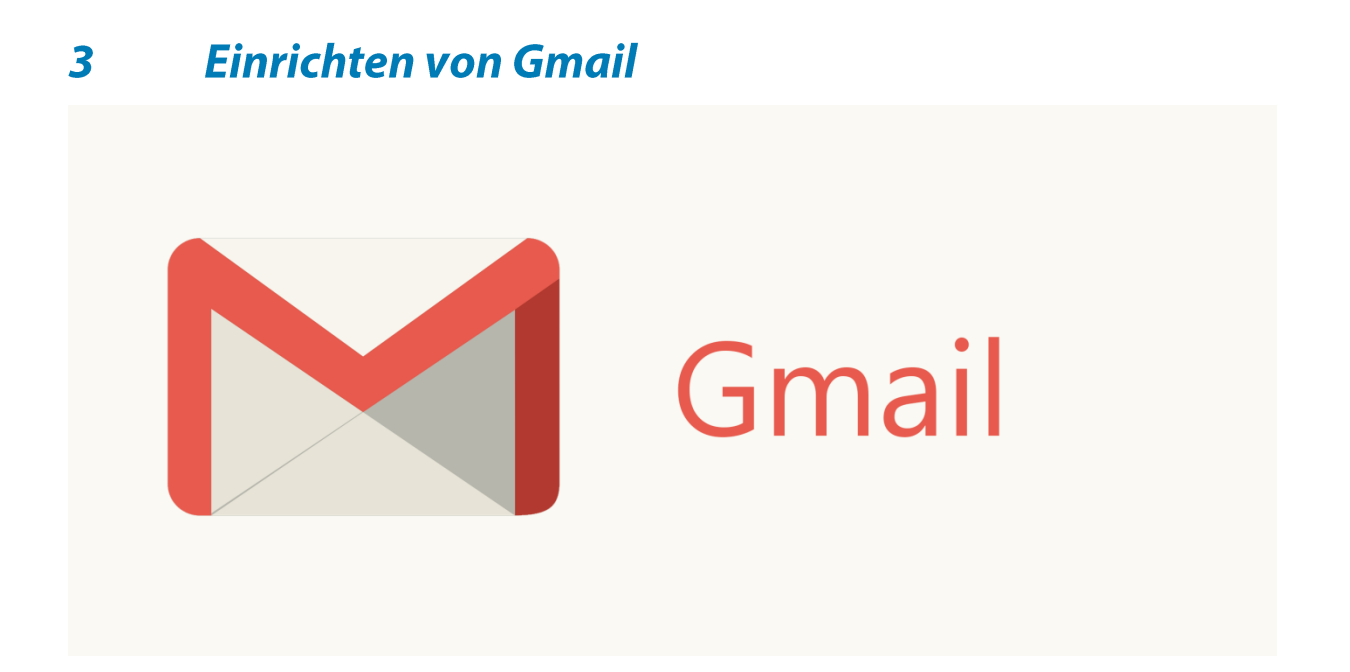

# 3.1 *Mailausgang-Adresse hinzufügen (über kirchenweb.ch versenden)*

| 1 | Consile<br>Cranal +<br>Possicospan (13)<br>Wetors<br>Wetors<br>Cranada<br>Cranada<br>Possicospan (13)<br>Wetors<br>Cranada<br>Cranada<br>Possicospan (13)<br>Cranada<br>Cranada<br>Crana | Algemen 22<br>ich eei<br>ich eei | C. I and C. C. I and C. C. C. C. C. C. C. C. C. C. C. C. C.                                                                                                    | Dave III O C ()<br>S III O C ()<br>(ut graßenn Bildschimen)<br>i<br>gang konfigurieen.<br>kropen                 | Wählen Sie in einem ersten Schritt auf<br>der Web-Oberfläche von Gmail<br>im Einstellungs-Menu (Zahnrad oben<br>rechts) "Einstellungen" aus.                       |
|---|----------------------------------------------------------------------------------------------------|----------------------------------------------------------------------------------------------------|----------------------------------------------------------------------------------------------------|----------------------------------------------------------------------------------------------------|----------------------------------------------------------------------------------------------------|
| 2 | Google<br>Gmail -<br>Screeter<br>Posteingang (13)<br>Markient<br>Wrichtig<br>Gesendet<br>Entwärle<br>Kriste<br>Mitchenweb (3)<br>Mitchenweb (3)<br>Kontakte suchen.<br>André Eberle<br>Banjamis Solenth<br>Daniel lig<br>Lukas Huber<br>B Maf, Wemer                                                                                                    | Einstellungen Aligemein Labels Poste Offline Designs Kontoeinstellungen andern: E-Mails und Kontakte importieren: Weitere Informationen E-Mails gen POP3 aus anderen Konten abrufen Weitere Informationen E-Mails per POP3 aus anderen Konten abrufen E-Mails per POP3 aus anderen Konten abrufen E-Mails per DP3 aus anderen Konten abrufen E-Mails per DP3 aus anderen Konten E-Mails per DP3 aus anderen Konten abrufen E                                                                                                    | ingang Konten und Import<br>Filter 1<br>Passwort ändem<br>Optionen zur Passwortwiedenherstellunge<br>Weitere Google-Kontoenstellungen<br>Aus Yahool-Hormal, AOL oder anderen<br>E-Mails und Kontakte Importieren<br>Dave Jufer <dave.jufer@gmail.com><br/>Weitere E-Mail.Adresse hinzufügen<br/>Vorhandenes POP3-E-Mail-Konto hinz<br/>Mt Gmail for Work nutzen Unternehmen</dave.jufer@gmail.com> | Weiterleitung und POP/IMAF<br>andem<br>Webmail- oder POP3-Konten i<br>urfügen<br>E-Mails noch effizienter. Weits | Damit öffnet sich diese Ansicht.<br>Klicken Sie dann im oberen Menu auf<br>"Konten und Import".<br>Danach klicken Sie auf "Weitere E-Mail-<br>Adresse hinzufügen". |

| 3 | Gmail – Weitere E-Mail-Adresse hinzufügen - Mozilla Firefox –      And Adresse hinzufügen - Mozilla Firefox –      Kites//mail.google.com/mail/u/0/?ui=2&ik=590306fe37&view=cf&at=AF6bupMo0rKQyoY0Zhhce     ## | Damit öffnet sich dieser Dialog.          |                                           |
|---|----------------------------------------------------------------------------------------------------|-------------------------------------------|-------------------------------------------|
|   | Weitere E-Mail-Adresse hinzufügen                                                                                                    | Geben Sie nun den gewünschten Namen       |                                           |
|   | (In E-Mails, die Sie versenden, werden Ihr Name und Ihre E-Mail-Adresse angezeigt.)                                                                                                    |                                           | des Kontos und unter "E-Mail-Adresse"     |
|   | Name: Dave Jufer                                                                                                    |                                           | Ihre Mail-Adresse Ihrer Kirchgemeinde.    |
|   | E-Mair-Acresse:<br>✓ Als Alias behandeln – <u>Weitere Informationen</u>                                                                                                    |                                           | 0                                         |
|   | Alternative Antwortadresse angeben (optional)                                                                                                    |                                           |                                           |
|   | Abbrechen Nächster Schritt »                                                                                                    |                                           |                                           |
|   |                                                                                                    |                                           | "Alas Alias behandeln" können Sie         |
|   |                                                                                                    |                                           | ebenfalls auswählen (optional).           |
|   |                                                                                                    |                                           |                                           |
|   |                                                                                                    |                                           |                                           |
|   |                                                                                                    |                                           | Vlickon Sie densch auf Nöchsten Schritt"  |
|   |                                                                                                    | Klicken Sie danach auf "Nachster Schritt. |                                           |
|   |                                                                                                    |                                           |                                           |
|   |                                                                                                    | _                                         |                                           |
| 4 | Gmail – Weitere E-Mail-Adresse hinzufügen - Mozilla Firefox – – ×                                                                                                    |                                           | Geben Sie nun alle nötigen Daten ein wel- |
| 4 | 🔒 https://mail.google.com/mail/u/0/?ui=2&ik=590306fe37&view=cf&at=AF6bupMo0rKQyoY0Zhhce 🏾 🕸 🗸 🗸                                                                                                    |                                           |                                           |
|   | Weitere E-Mail-Adresse hinzufügen                                                                                                    |                                           | che Sie auf der Kirchenweb-Oberflache     |
|   | E-Mails über den SMTP-Server senden                                                                                                    |                                           | ablesen können. (Erklärt in Kapitel 1,    |
|   | Konfigurieren Sie Ihre E-Mails für das Senden über die SMTP-Server von evang-amriswil.ch.<br>Weitere Informationen                                                                                             |                                           | Punkt 1.2 dieser Anleitung).              |
|   | SMTP-Server: smtp.kirchenweb.ch Port: 587 v                                                                                                    |                                           |                                           |
|   | Nutzername:<br>david.jufer@evang-amriswil.ch                                                                                                    |                                           |                                           |
|   | Sichere Verbindung über ILS (empfohlen)                                                                                                    |                                           |                                           |
|   | O Sichere <u>SSL</u> -Verbindung                                                                                                    |                                           | Klicken Sie danach auf "Konto hinzufü-    |
|   | Abbrechen « Zurück Konto hinzufügen »                                                                                                    |                                           | gen" und folgen Sie den weiteren Anwei-   |
|   |                                                                                                    |                                           | sungen in diesem Dialog                   |
|   |                                                                                                    |                                           | sungen in diesem Dialog.                  |
|   |                                                                                                    |                                           |                                           |
|   |                                                                                                    |                                           |                                           |
|   |                                                                                                    |                                           |                                           |
|   |                                                                                                    |                                           |                                           |
|   |                                                                                                    |                                           |                                           |
| 5 | Gmail – Weitere E-Mail-Adresse hinzufügen - Mozilla Firefox –                                                                                                    |                                           | Haben Sie die E-Mail-Adresse bestätigt so |
|   | A https://mail.google.com/mail/u/0/?ui=2&ik=590306fe37&view=cf&at=AF6bupMo0rKQyoY0                                                                                                    |                                           | können Sie mit "Fenster schliessen" das   |
|   | Weitere E-Mail-Adresse hinzufügen Restätigen Sie die Richtigkeit und fügen Sie Ihre E-Mail-Adresse hinzu                                                                                                    |                                           | Fonctor schliggen (Bild: 1)               |
|   | Herzlichen Glückwunsch! Wir haben Ihren Server ausfindig gemacht und Ihre Anmeldedaten                                                                                                    |                                           | renster schnessen. (Blid. 1)              |
|   | überprüft. Nur noch ein Schritt!                                                                                                    |                                           |                                           |
|   | Enre 2-wain mit einem bestaugungscode wurde an david.jurer@jevang-amriswil.ch gesendet.<br>[E-Mail emeut senden]<br>Führen Sie zum Hinzufügen Ihrer E-Mail-Adresse einen der folgenden Schritte aus:           |                                           |                                           |
|   | . Cohan Sia dan Bashitianasaada sia und                                                                                                    |                                           | Danach können Sie noch unter              |
|   | Klicken Sie auf den Link in der<br>Bestätigungs-E-Mail.                                                                                                    |                                           | "Bei Beantworten einer Nachricht"         |
|   |                                                                                                    |                                           |                                           |
|   | Fenster schließen                                                                                                    | 1                                         | auswahlen "von derselben Adresse aus      |
|   | Senden als: Dave Jufer <dave.jufer@gmail.com> Standard Adresse bearbeiten</dave.jufer@gmail.com>                                                                                                    |                                           | antworten, an die die Nachricht gesendet  |
|   | juman verenensen, un tadronden<br>Dave Judier Kahlandessan<br>Isterstein<br>Kachricht wurde gesendet über:<br>Michten Mindessan                                                                                |                                           | wurde".                                   |
|   | Sichere Verbindung auf Port 587 mit TLS<br>Weitere E-Mail-Adresse hinzufügen                                                                                                    |                                           |                                           |
|   | Bei Beantworten einer Nachricht:                                                                                                    |                                           | Und fertig.                               |
|   | Immer von der Standard-Adresse aus antwotnen (zurzeit dare juder@gmail.com)     Mainate für binnan die Sintana von Zahn der Base Sintana Endern Halten Indernentionent                                         | 2                                         |                                           |
|   |                                                                                                    |                                           |                                           |

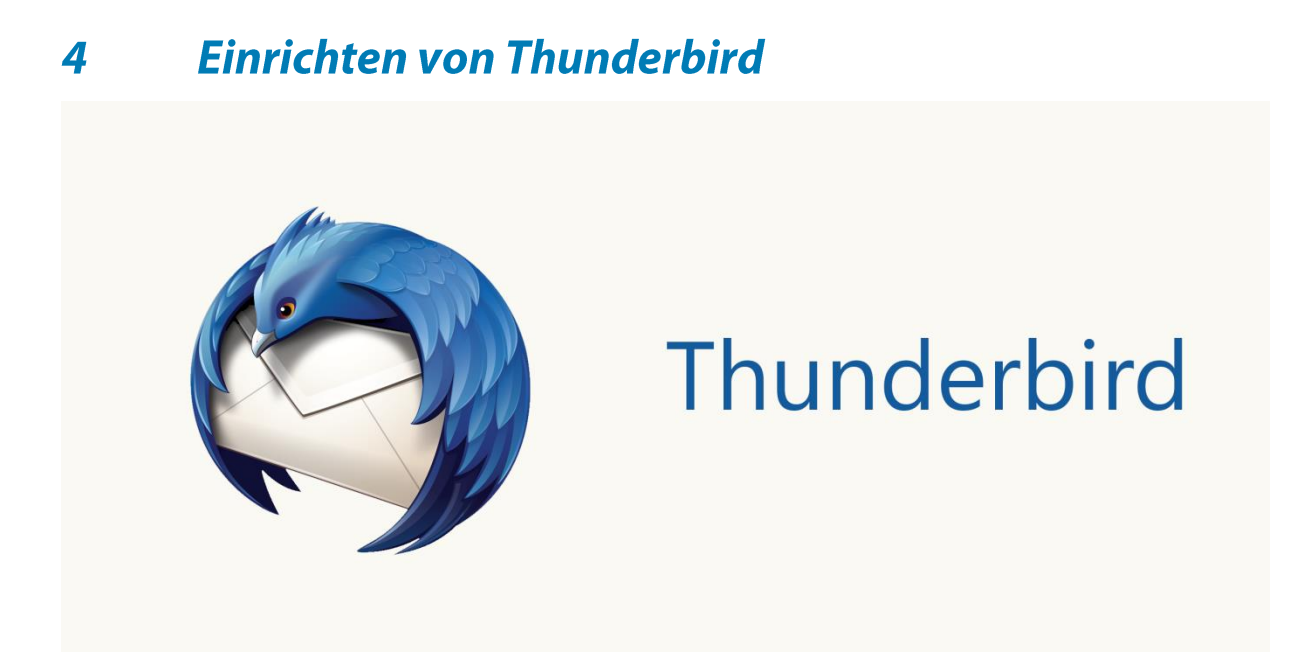

### 4.1 Alle ausgehenden Mails über kirchenweb.ch versenden

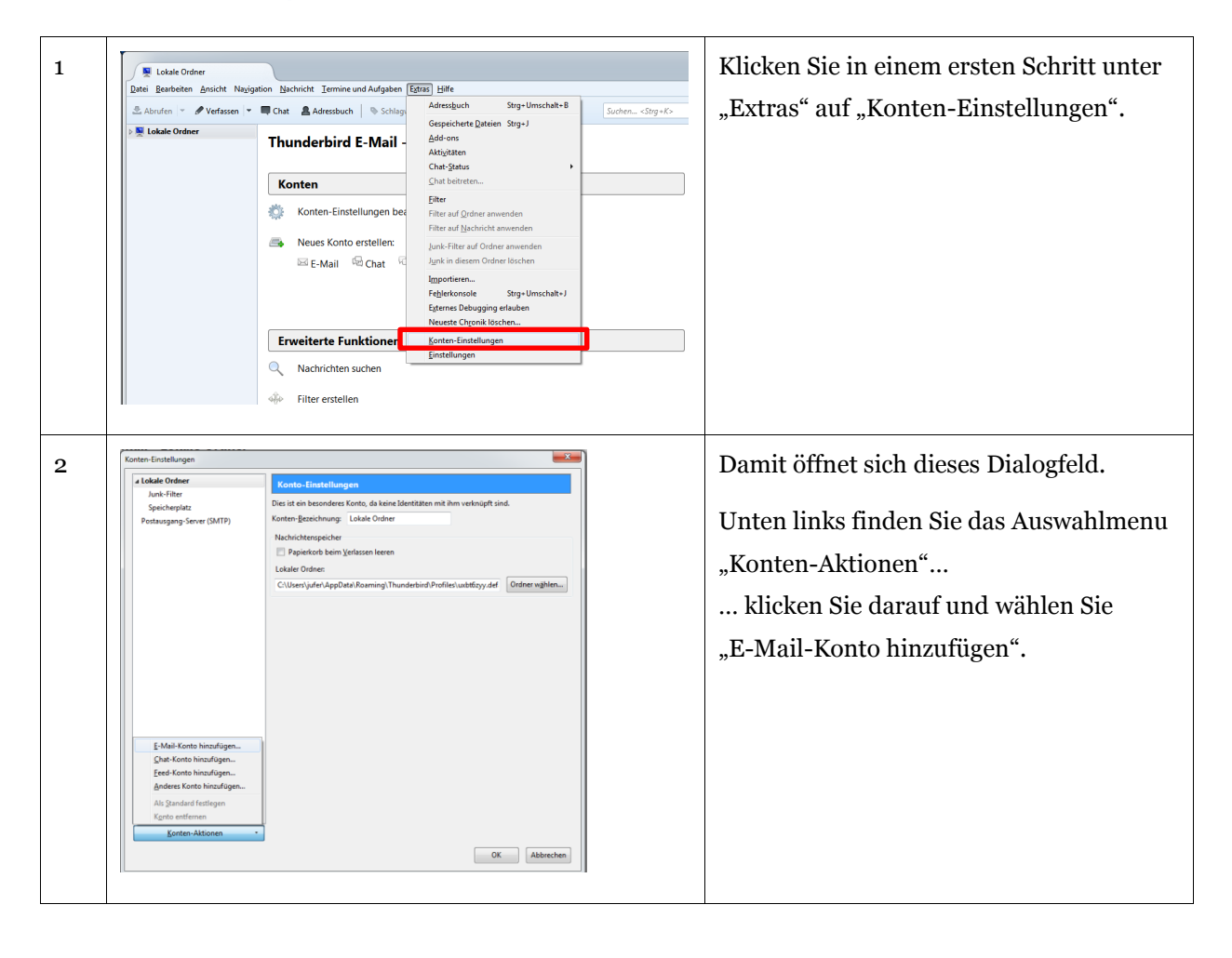

| 3 | Konto einrichten       Im Name, wie er anderen Personen gezeigt wird         E-Mail-Adresse davejde@gmc.ch       Desswort:         Jesswort:       I gesswort:         I gesswort:       I gesswort:         I gesswort:       I gesswort:                                                              | Damit öffnet sich dieses weitere Dialog-<br>feld.<br>Geben Sie hier alle Ihre Kontodaten an<br>von Ihrer E-Mail-Adresse (nicht die Ihrer<br>Kirchgemeinde/von Kirchenweb.ch)<br>Klicken Sie anschliessend auf "Weiter".<br>Wählen Sie hier nun "POP3 (Nachrichten<br>auf diesem Computer speicher)" aus.<br>Klicken Sie danach auf "Fertig". |
|---|----------------------------------------------------------------------------------------------------|----------------------------------------------------------------------------------------------------|
| 5 | Konten-Einstellungen       Portausgang-Sarver (SMTP)         Jude-Filter       Spickrephtiz         Spickrephtiz       Emin Versahen Biter Stentisten können Sie niem Sarver auf der Liste als Portausgang-Sarver (SMTP)         Spickrephtiz       Spickrephtiz         Spickrephtiz       Spickrephtiz         Spickrephtiz       Spickre | Nun wählen Sie im noch offenen Dialog-<br>feld "Konten-Einstellungen" unter Ihrer<br>neu eingerichteten E-Mail-Adresse im lin-<br>ken Auswahlmenu den Punkt "Postaus-<br>gang-Server (SMTP) aus.<br>Danach sehen Sie dieses Dialogfeld wie<br>links abgebildet.<br>Klicken Sie hier (rechts im Bild) auf<br>"Hinzufügen"                     |
| 6 | SMTP-Server     X       Einstellungen     Beschreibung:       Beschreibung:     SMTP Kirchenweb       Server:     smtp.kirchenweb.ch       Port:     S87 🕆 Standard:       Sicherheit und Authentifizierung       Verbindungssicherheit:     STATTLS       Augthentifizierungsmethode:     Passwort, normal       Benutzername:     david.jufer@evang-amriswil.ch                                                                                                    | Damit öffnet sich dieses Dialogfeld.<br>Fügen Sie hier nun alle SMTP-Daten ein<br>welche Sie von der Kirchenweb.ch-Ober-<br>fläche ablesen können (Beschrieben in<br>Kapitel 1, Punkt 1.2 dieser Anleitung).<br>Klicken Sie anschliessend auf "OK".                                                                                          |

| 7 | Conten-Einstellungen                           |                                                                                                    | Fast geschafft!                            |
|---|------------------------------------------------|----------------------------------------------------------------------------------------------------|--------------------------------------------|
| / | Lokale Ordner                                  | Konten-Einstellungen - <dave.jufer@gmx.ch></dave.jufer@gmx.ch>                                                                                                    |                                            |
|   | Junk-Filter<br>Speicherplatz                   | Konten- <u>B</u> ezeichnung: dave.jufer@gmx.ch                                                                                                    | Klicken Sie nun im noch immer geöffne-     |
|   | a dave.juter@gmx.ch<br>Server-Einstellungen    | Standard-Identität<br>Diese Informationen erhalten Empfänger Ihrer Nachrichten.                                                                                                    | ton Dielogfeld Kenten Einstellungen"im     |
|   | Kopien & Ordner<br>Verfassen & Adressieren     | Ihr <u>N</u> ame: David Jufer                                                                                                    | ten Dialogield "Konten-Einstellungen im    |
|   | Junk-Filter<br>Speicherplatz                   | E-Mail-Adresse: dave,jufer@gmx.ch                                                                                                    | linken Auswahlmenu direkt auf Ihre         |
|   | Empfangsbestätigungen (MDN)                    | Qrganisation:                                                                                                    |                                            |
|   | S/MIME-Sicherheit<br>Postausgang-Server (SMTP) | Signaturtegt: HTML verwenden (z.8.: <b>fett</b> )                                                                                                    | E-Mail-Adresse.                            |
|   |                                                |                                                                                                    | Damit gelangen Sie in dieses Dialogfeld    |
|   |                                                | E Statisteres vice Debich Size descelations (Text UTM) and Carfills                                                                                                    |                                            |
|   |                                                | Stattoessen eine Datei als Signatur annangen (Text, HTML oder Grafik):           Qurchsuchen                                                                                                    | links abgebildet.                          |
|   |                                                | Visitenkarte an Nachrichten anhängen                                                                                                    |                                            |
|   |                                                | Postausgang-Server (SMTP): GMX Freemail - mail.gmx.net (Standard)                                                                                                    |                                            |
|   |                                                | Weitere Identitäten                                                                                                    |                                            |
|   |                                                |                                                                                                    |                                            |
|   | Konten-Aktionen •                              |                                                                                                    |                                            |
|   |                                                | OK Abbrechen                                                                                                    |                                            |
|   |                                                |                                                                                                    |                                            |
| 8 |                                                | Qurchsuchen                                                                                                    | Wählen Sie nun den SMTP Kirchenweb         |
|   | Visitenkarte an Nachrichten an                 | hängen Vigitenkarte bearbeiten                                                                                                    |                                            |
|   | Postausgang-Server (SMTP): GM<br>Stai          | X Freemail - mail.gmx.net (Standard)   display="block"> display="block" block" display="block" block" block" block display="block" block" block" block display="block" block" block" block display="block" block" block" block display="block" block" block" block display="block" block" block" block display="block" block" block" block display="block" block" block display="block" block" block display="block" block" block" block display="block" block" block" block display="block" block" block" block display="block" block" block" block display="block" block" block" block display="block" block" block" block display="block" block" block display="block" block" block" block display="block" block" block" block display="block" block" block" block display="block" block" block" block display="block" block" block" block display="block" block" block" block display="block" block" block" block" block display="block" block" block" block" block" block" block display="block" block" block" block" block display="block" block" | aus (Blid: A)                              |
|   | GM                                             | IV Freemail - mail.gmx.net (Standard)                                                                                                    |                                            |
|   |                                                |                                                                                                    |                                            |
|   | •                                              |                                                                                                    | Ändern Sie anschliessend alle Daten im     |
|   |                                                | Of Abbrechen A                                                                                                    |                                            |
|   | Konten- <u>B</u> ezeichnung: david.jufer@e     | vang-amriswil.ch                                                                                                    | oberen Bereich des Dialogfeldes (Bild: B): |
|   | Standard-Identität                             |                                                                                                    | - Konten-Bezeichnung                       |
|   | Ihr Name: David Jufer                          | ger inrer Nachnichten.                                                                                                    | - E-Mail-Adressse                          |
|   | E-Mail-Adresse: david.jufer@evang              | -amriswil.ch                                                                                                    | - Antwortadresse                           |
|   | Organisation:                                  | Formawikan                                                                                                    |                                            |
|   | Signaturte <u>x</u> t: HTML verwend            | len (z.B.: <b>fett</b> )                                                                                                    | Und bestätigen Sie anschliessend das Dia-  |
|   |                                                |                                                                                                    | logfeld mit einem Klick auf OK"            |
|   |                                                | В                                                                                                    | iogreta fint effetti falek dur "ok .       |
|   |                                                |                                                                                                    |                                            |
| 9 |                                                |                                                                                                    | Fertig! Sie haben es geschafft. Absofort   |
|   |                                                |                                                                                                    | können Sie von Ihrer E-Mail-Adresse Ih-    |
|   |                                                |                                                                                                    | ror Kirchgomoindo/Ibror Kirchonwoh         |
|   |                                                |                                                                                                    | iti Kittigememue/ mier Kitthenweb-         |
|   |                                                |                                                                                                    | Mail-Adresse aus Mails versenden.          |
|   |                                                |                                                                                                    |                                            |